# スタートアップガイド

## MICROCAT. PRO

Microcat Pro は、取扱店に比類ない柔軟性を提供します。Web 対応アプリケーションにより、部品スタッフは部品カウンターから 離れて作業でき、車両の横や外出先で部品を検索できます。

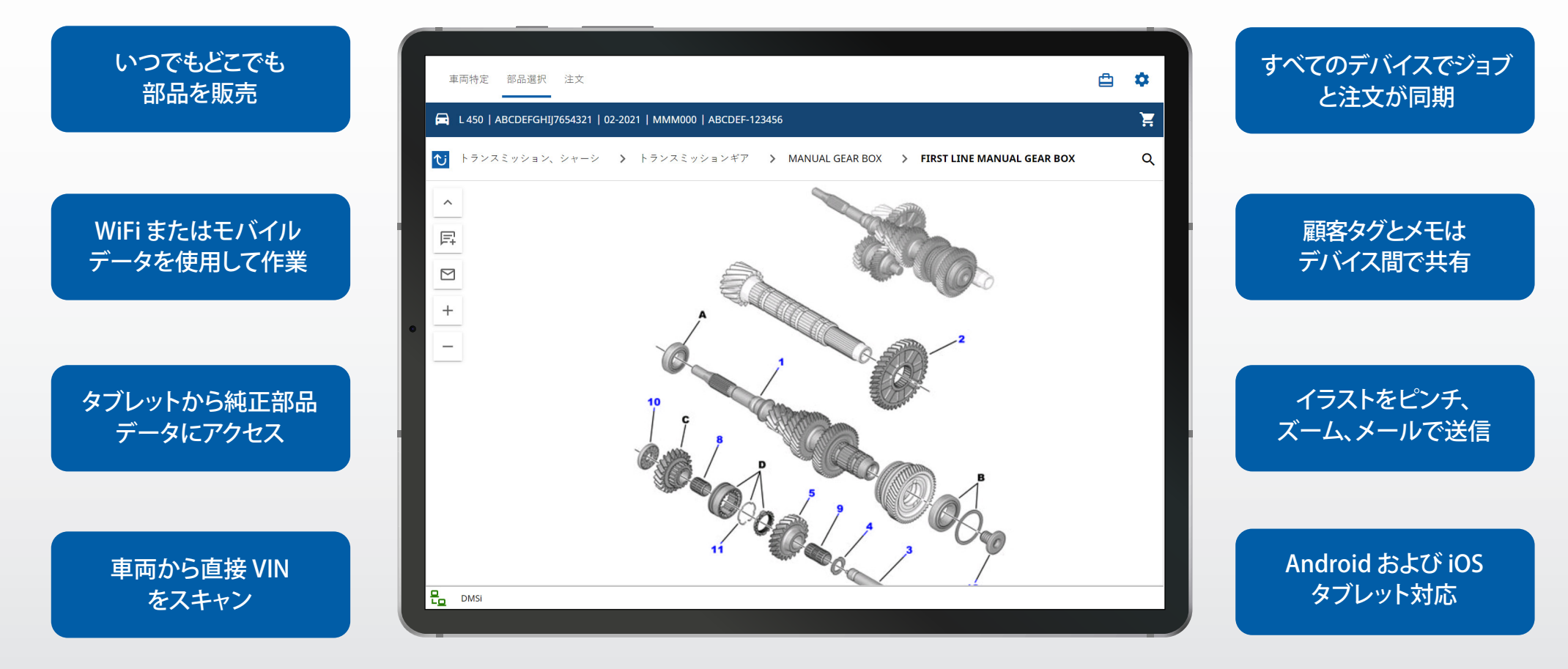

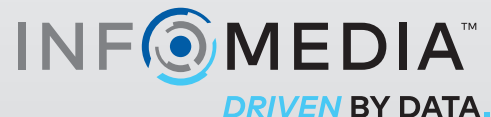

1.

### 車両特定

車両検索ボックスで VIN を使って車両を特定することによって始めるか、グローバル検索機能を使用して、 簡単に ワン ステップで車両と部品の検索を実行します。

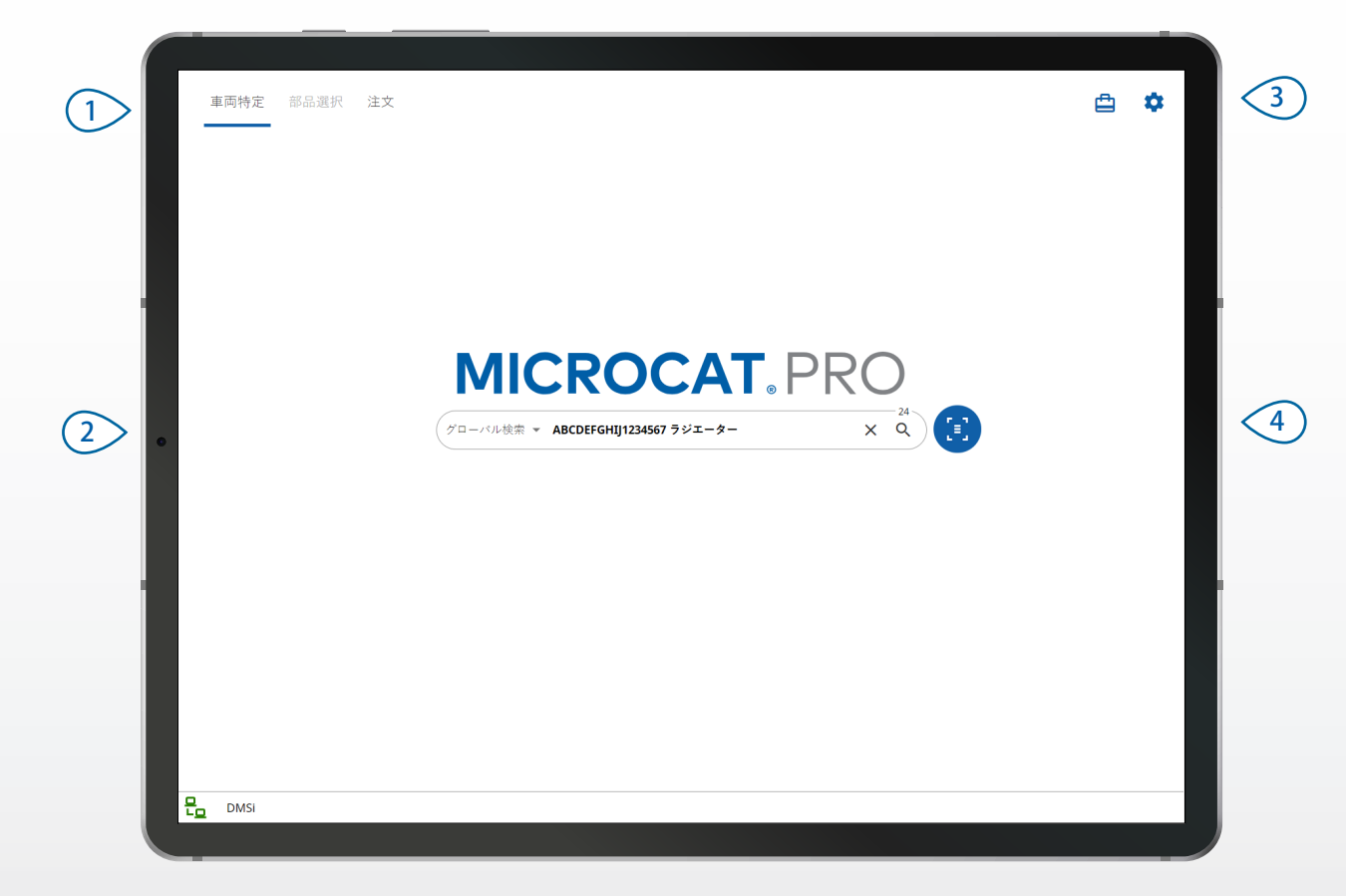

#### 役に立つヒント:

- ・ 車両検索方法は、メーカーにより異なります。
- 設定にアクセスするには、
   や アイコンをタップします。
- 進行中のジョブにアクセスするには、 中アイコンをタップします。
- 顧客の車両で VIN をスキャンするには、 アイコンをタップします。

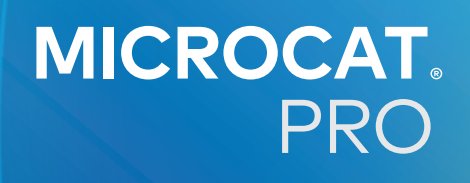

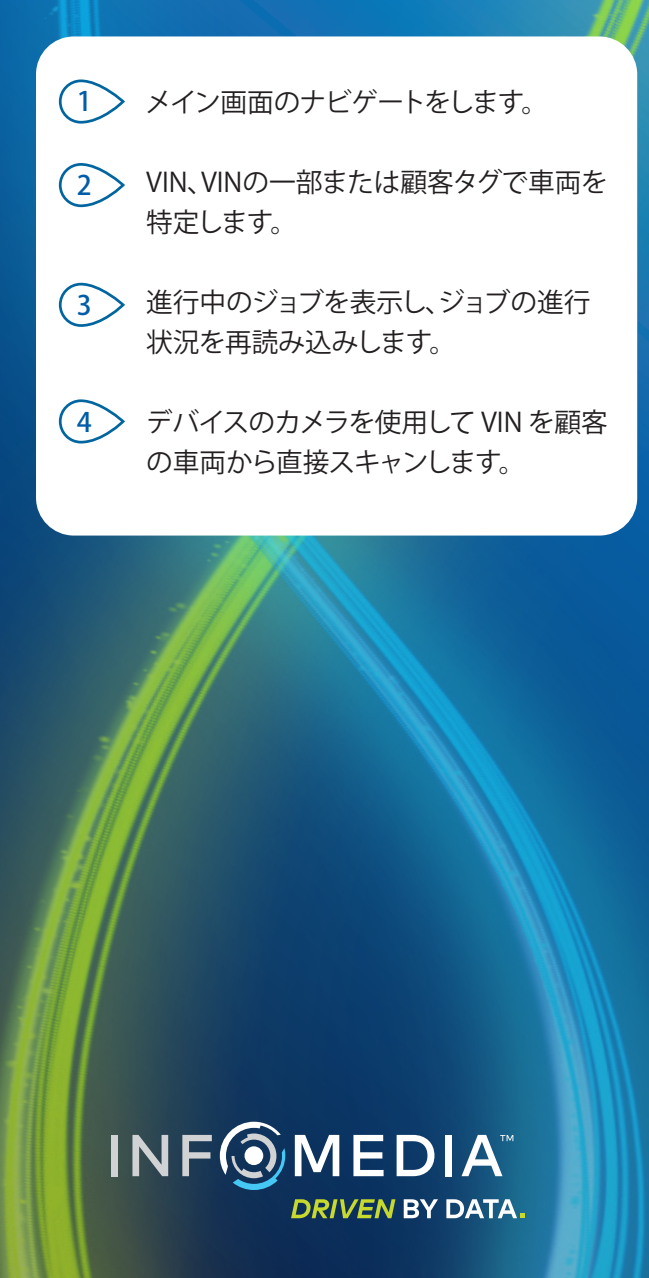

### 部品選択

画像表示またはグローバル検索を使用して、必要な部品を素早く正確に確認します。イラストを表示し、 部品を注文に追加して、いつでもショッピングカートにアクセスできます。

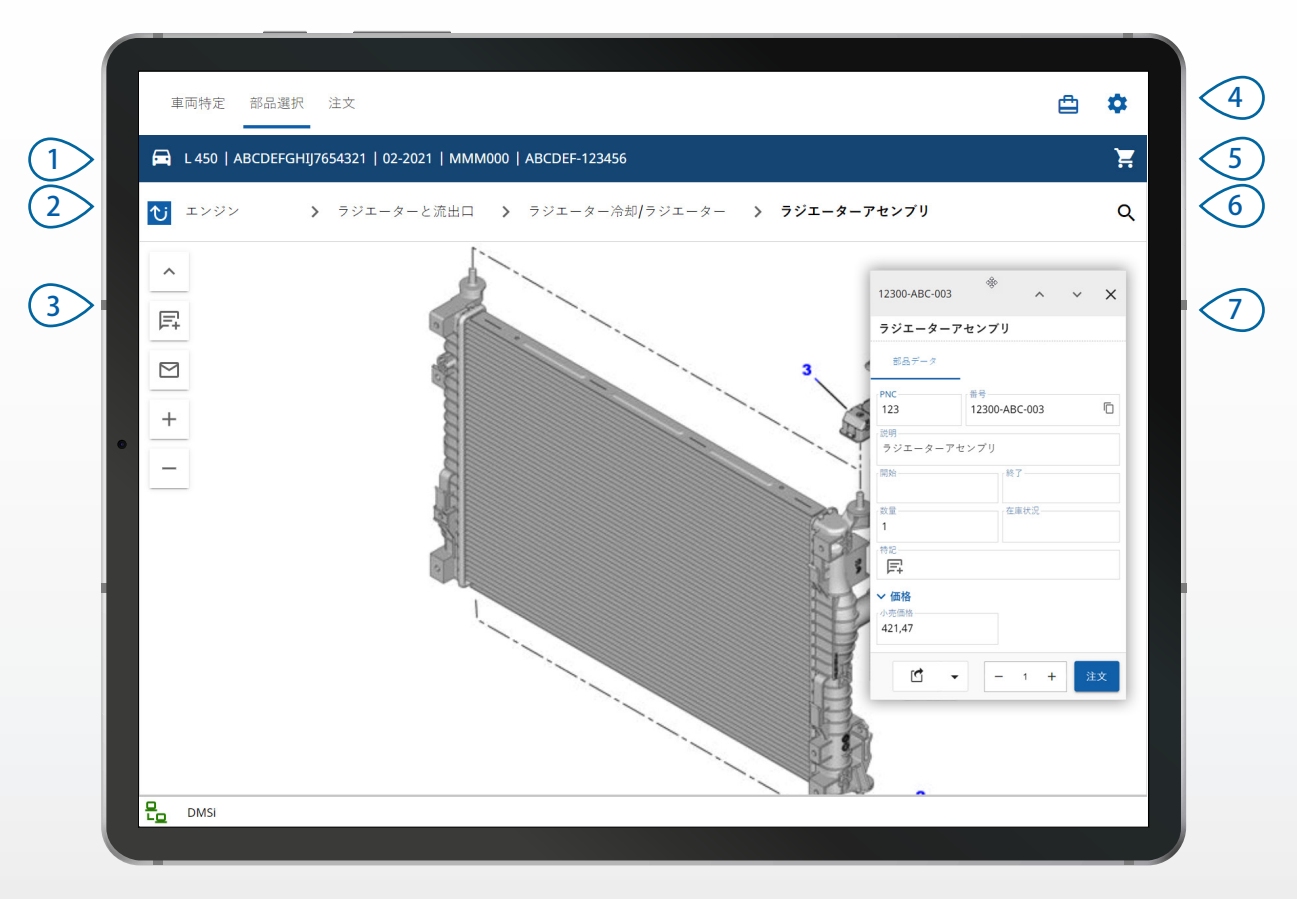

#### 役に立つヒント:

- 車両詳細を展開したり、折りたたむには 🖻 アイコンをタップします。
- ステップを1つ戻るには <sup>1</sup> アイコンをタップします。
- イラストのページをめくるには、2本の指で左右にスワイプします。
- 部品検索を開始するには、Q アイコンをタップします。

## MICROCAT. PRO

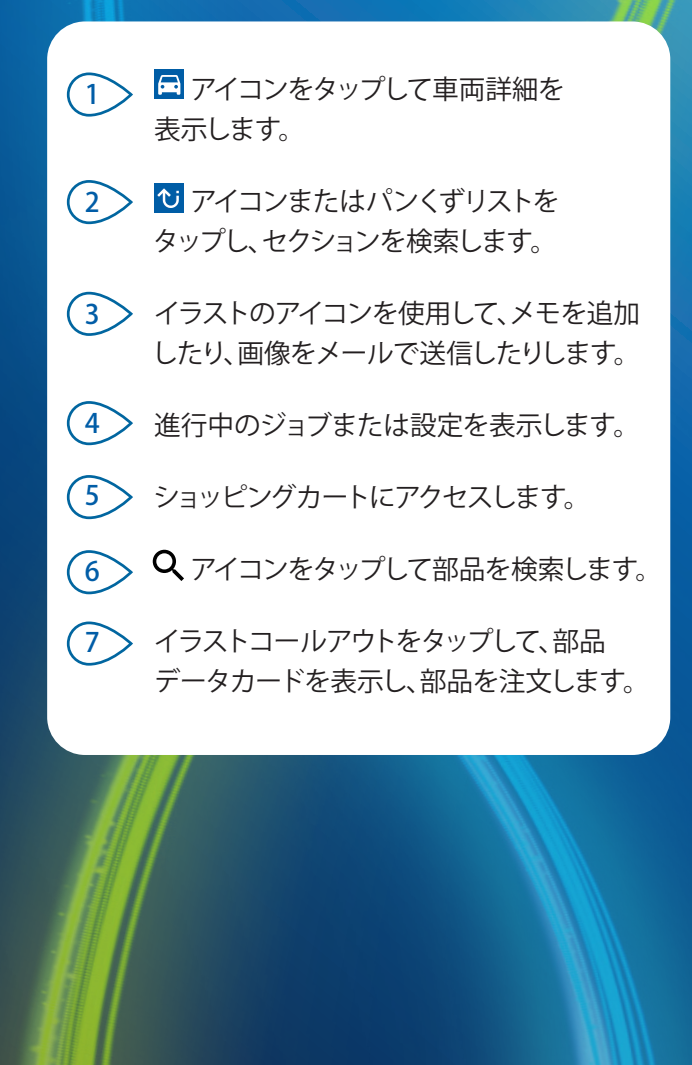

IN FOMEDIA DRIVEN BY DATA. 注文

注文を確定し、プロフェッショナルな見積を顧客にメールで送信します。注文を保存し、「保存された注文」 タブからアクセスします。保存されたすべての注文には、デスクトップコンピューターからでもアクセスできます。

| $\begin{pmatrix} 1 \\ 2 \end{pmatrix}$ | 車両特定 部品選択 注文<br>注文 <b>詳細</b> 保存された注文(10) |                                |                                                        | ≙ ≎                                       |
|----------------------------------------|------------------------------------------|--------------------------------|--------------------------------------------------------|-------------------------------------------|
| 3                                      | ● 本問:1                                   | 項目: <b>2</b>                   | 注文ステータス: <b>進行中のジョブ</b>                                | <b>萊</b> 夏日: <b>11-01-2023</b>            |
|                                        | L 450 SUV (2009 - 2018) ABC              | DEFGHIJ7654321 2項目             |                                                        | ē                                         |
|                                        | <ul> <li>説明<br/>ラジエーターホース</li> </ul>     | 数量                             | 番号<br>ABC-123-300<br>1<br>1 + 19,61<br>19,61           | 后 章<br><sup>延县価格</sup><br>19,61           |
|                                        | <ul> <li>説明<br/>ラジエーターアセンプリ</li> </ul>   | 改量<br>1 <sup>报率 %</sup><br>10, | 番号<br>12300-ABC-003<br>0,00 [注文数量 小売価格<br>- 1 + 463,62 | 正 章<br>延長価格<br>463,62                     |
| 4>                                     | 図 消去 削除 見積として保存                          | ▼ 転送 ▼                         |                                                        | 小計 439,30<br>税金 43,93<br><b>合計 483,23</b> |
|                                        |                                          |                                |                                                        |                                           |

#### 役に立つヒント:

- 部品の画像を表示するには O アイコンをタップします。
- 後でもう一度アクセスするために注文を保存するには、見積として保存をタップします。
- ・ 部品詳細をコピーして貼り付けるには、 「ロアイコンをタップします。

## MICROCAT. PRO

 ナビゲーションバーを使用して、 注文画面にアクセスします。
 注文詳細を表示して編集したり、 保存された注文をトラッキングします。
 アイコンをタップして顧客詳細を表示 または追加します。
 注文をメールで送信するか、または見積 として保存します。
 アイコンを使用して注文内の項目を 削除します。
 注文の合計価格を表示します。

#### DMS 統合

バッチおよび MMP 接続を使用して DMS を統合する 場合、Microcat Pro がサポートするのは、サーバーイン ストールのみです。

その他の DMS 接続タイプについては、デスクトップ コンピューターで進行中のジョブまたは保存された 注文にアクセスし、部品を DMS に転送します。

DMS 統合に関するサポートが必要な場合は、カスタマー サービスにお問い合わせください。

∕IEDIAĭ

DRIVEN BY DATA.

# 主な特徴

## MICROCAT. PRO

VIN スキャン

VIN スキャンアイコンをタップし、顧客の車両を簡単 に特定できます。

VIN バーコードまたは 17文字の VIN 全体をスキャン できます。黒または白で表示される VIN のみを正常 にスキャンできます。

### グローバル検索

検索アイコンをタップし、グローバル検索ボックス を使用します。部品コード、部品説明、部品番号 またはセクションを入力します。 次に、検索アイコンをタップします。 複数ワードの説明および複数の部品コードを

入力することもできます。

### 進行中のジョブ

車両を特定し、いくつかの部品を注文するときに 毎回、ジョブが進行中のジョブとして保存されます。 すべての進行中のジョブには、デスクトップ コンピューターからでもアクセスできます。

つまり、タブレットおよびデスクトップ コンピューターで「進行中のジョブ」からジョブに アクセスするのは容易です。

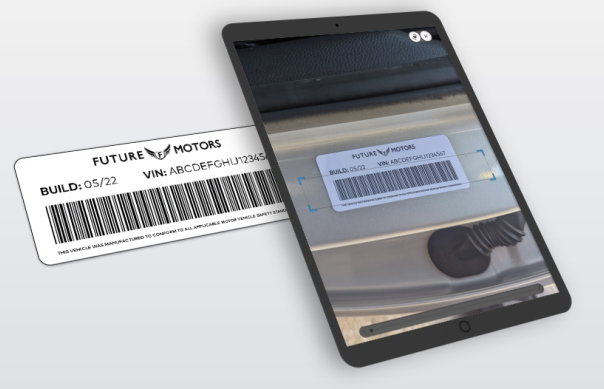

グローバル検索 ▼ 131313 656656 890890 × Q グローバル検索 ▼ **ラジエーターホース** 

хQ

| 💾 進行中の | ジョブ                                                     | すべて消去 🗙                                |
|--------|---------------------------------------------------------|----------------------------------------|
| 注文、顧客、 | または車両によって検索                                             | ٩                                      |
| \$     | ABCDEFGHIJ7654321   MMM000<br>L 450 SUV (2009 - 2018)   | 11/01/2023<br><b>王</b> 5<br><i></i> 消去 |
|        | QRSTUVWXYZ1234567   QQQ777<br>A 450 Sedan (2006 – 2012) | 11/01/2023<br><b>译</b> 4<br><i></i> 消去 |